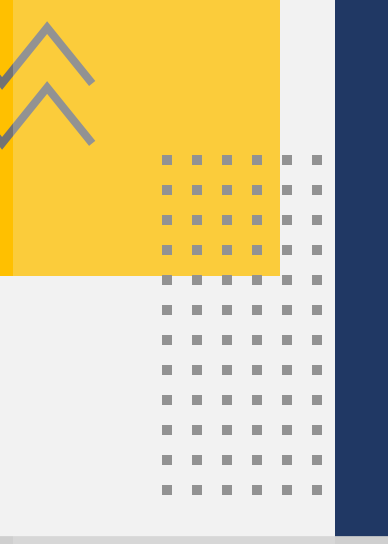

# Passo a Passo Benefício Assistencial ao Idoso

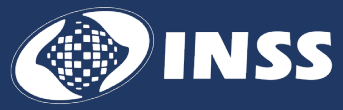

2025 Instituto Nacional do Seguro Social – INSS

**Presidência do INSS** Alessandro Antônio Stefanutto

Diretoria de Tecnologia da Informação - DTI Mario Galvão de Souza Sória

**Coordenação-Geral de Sistemas de Automação - CGAUT** Gisele Gonçalves Braga

Coordenação de Serviços Digitais e Inovação - CSDI Mayara Schneider Gavarrete Valladares

**Desenvolvimento** Ediana Paula Marcelino Offerni Joana Valeriano de Almeida Aguiar e Silva Falcão

**Revisão** Ana Carolina Nunes Fornari

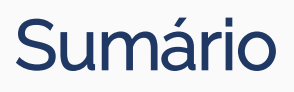

. . .

H. 

11 11 11 

н. 10

10 10.

10.1 . 10.0 10 M I 100

. . . .

. . . . . . . .

A A A A A

. . . . .

. . . . . .

111

10.1 10 11

10

11

10 10.

> 11 11

10 11 11

> 11 11 11

н. н. 11

11

11

11 11 11 

11 н.

11 10

11 10

н. н,

н. н. 10

10 11 10 10

11

11 н. 

.

. 11 . 

н.

н. 11 1 H. 11 ×. 11

11

| Etapas                       | 3  |
|------------------------------|----|
| Acessar e Entrar no Meu INSS | 4  |
| Pedir o Benefício            | 5  |
| Seleção do Serviço           | 5  |
| Dados do Contato             | 6  |
| Informação de Grupo Familiar | 7  |
| Informação de Gastos         | 9  |
| Dados do Requerente          | 11 |
| Seleção da Unidade           | 12 |
| Confirmação Dados do Pedido  | 14 |
| Acompanhar o Pedido          | 15 |
|                              |    |

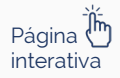

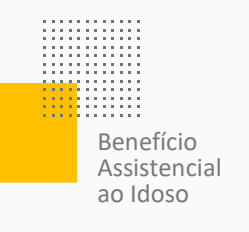

# **Etapas**

### Acessar e Entrar no Meu INSS

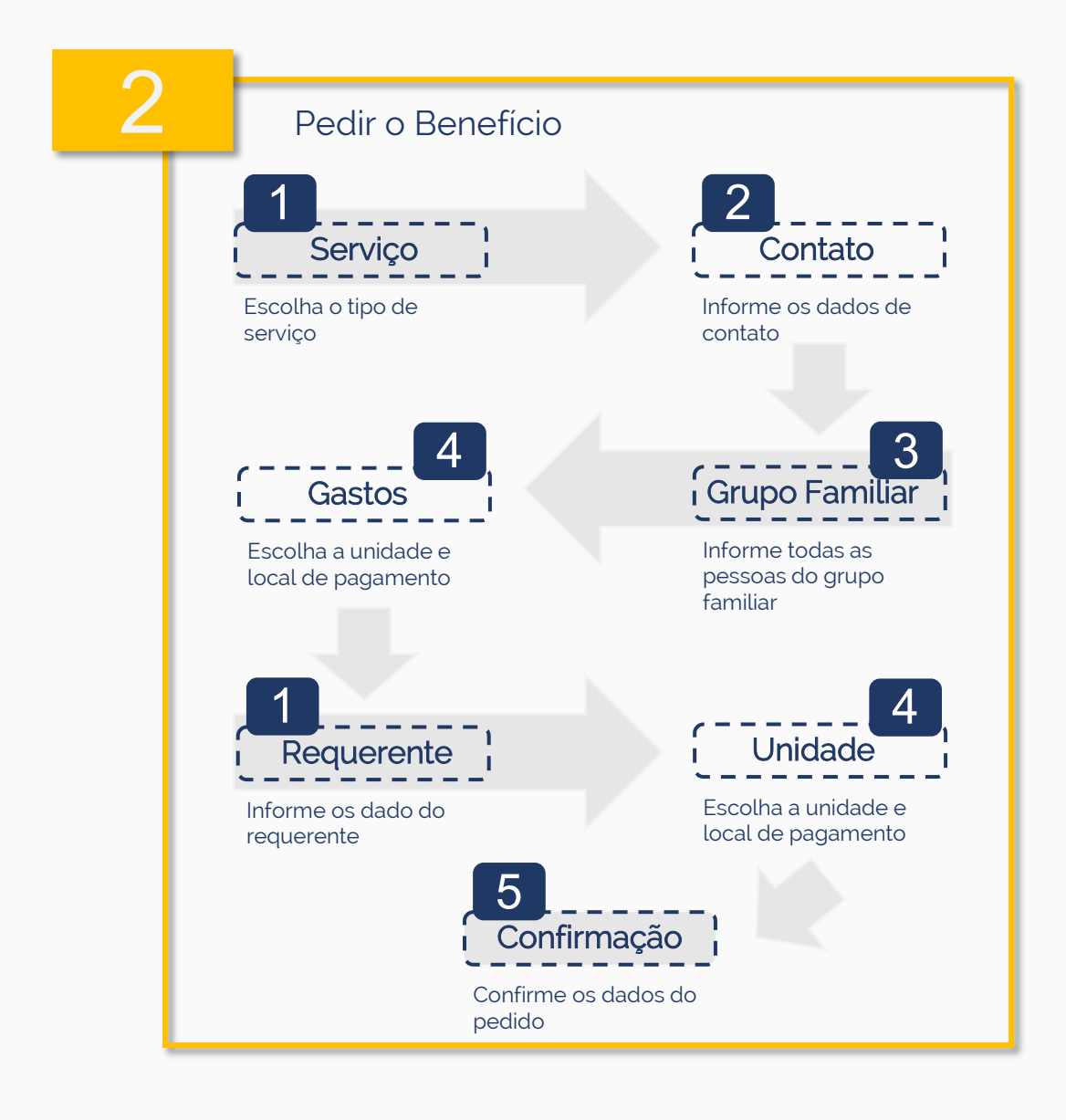

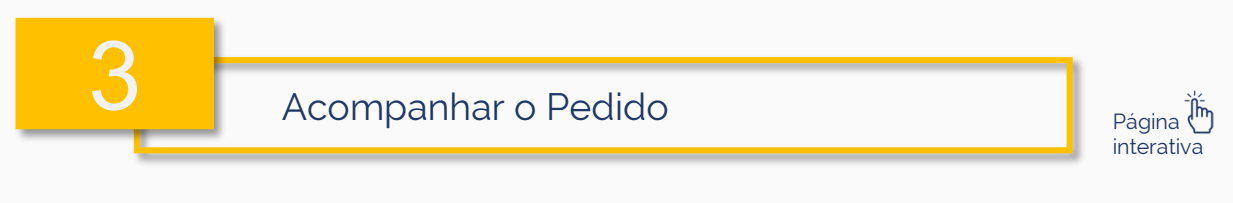

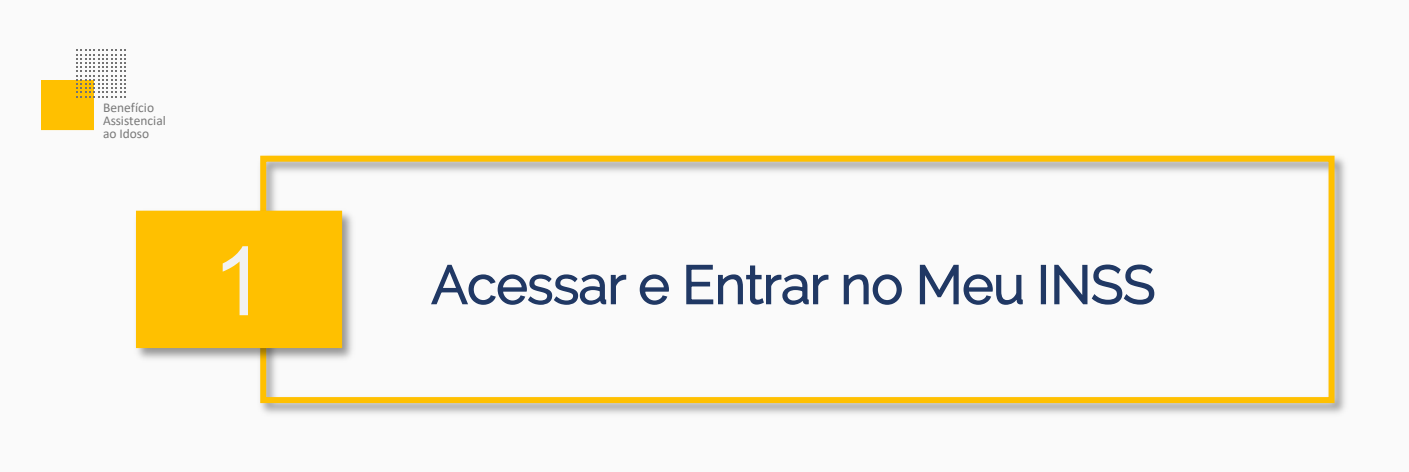

 Acesse a página do <u>Meu INSS</u>.

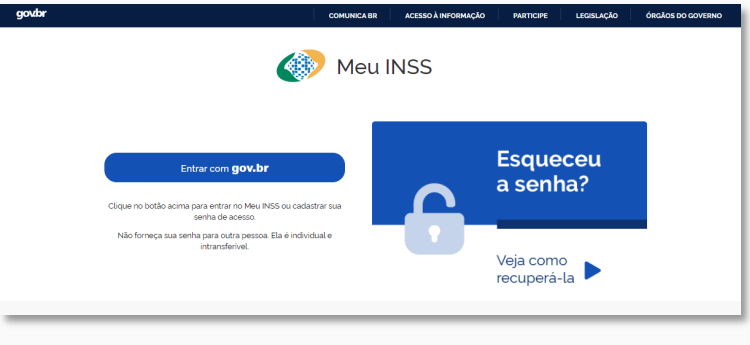

Figura 01: Página inicial do Meu INSS.

## 2. Informe seu CPF e siga para o botão Continuar.

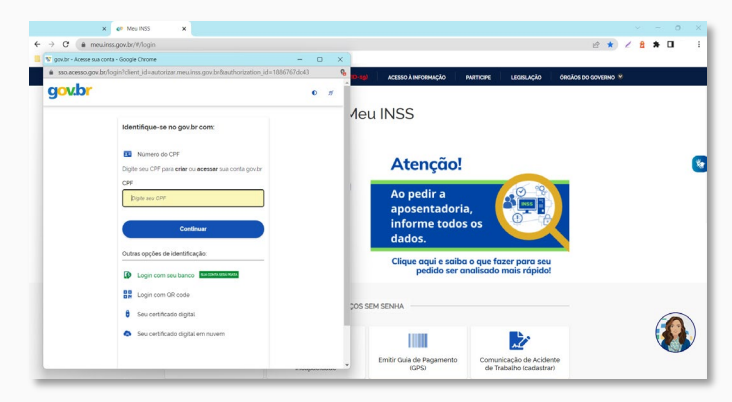

Figura 02: Janela para informar o CPF.

3. Informe sua senha e siga para o botão **Entrar**.

| Digite sua senha                      |  |
|---------------------------------------|--|
|                                       |  |
| CPF                                   |  |
|                                       |  |
| Senha                                 |  |
| · · · · · · · · · · · · · · · · · · · |  |
| Esqueci minha senha                   |  |
| Cancelar Entre                        |  |
| Ficou com duvides?                    |  |

Figura 03: Janela para informar senha.

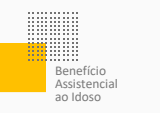

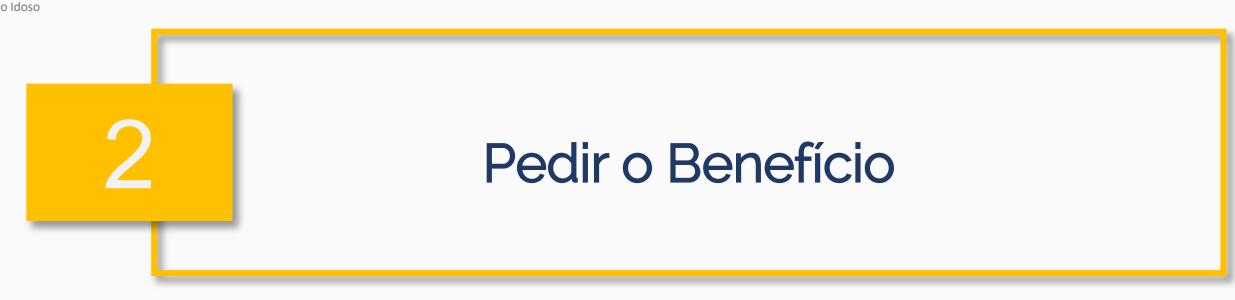

Siga os passos abaixo para pedir o seu benefício.

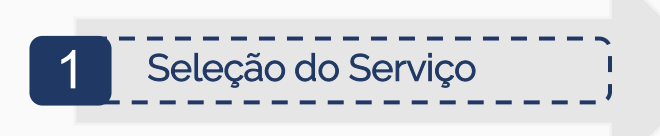

1. Use a lupa u INSS 🔰 Serviços 🗸 🕴 gov.br/inss Q 0 Q ou escolha a bre o Meu INSS opção Novo Olá, Pedido. Q Para Você Q Ę Ô -Outros Servicos Eaure ~ 

Figura 04: Tela principal do Meu INSS.

2. Siga para a opção **Benefícios Assistenciais** e depois vá para **Benefício Assistencial ao Idoso**.

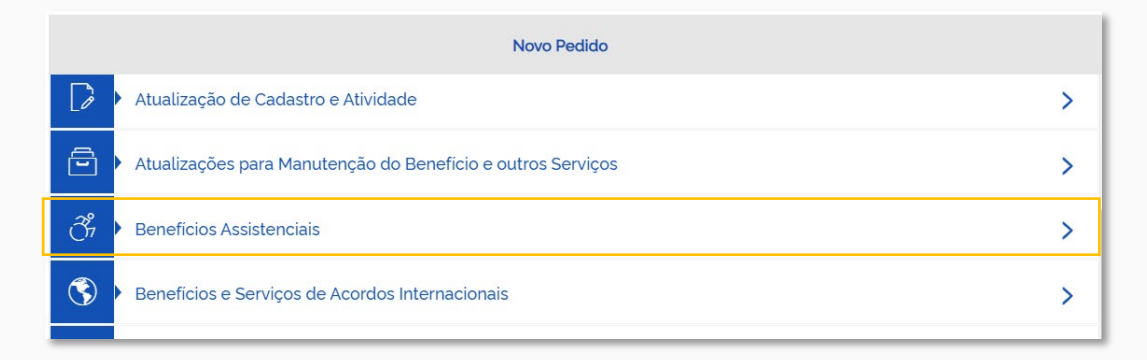

Figura 05: Seleção do Serviço.

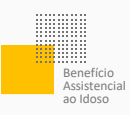

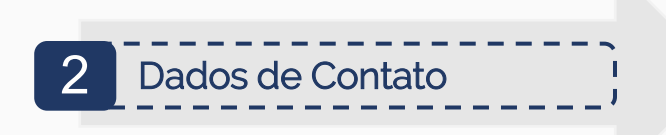

3. Siga para o botão Atualizar.

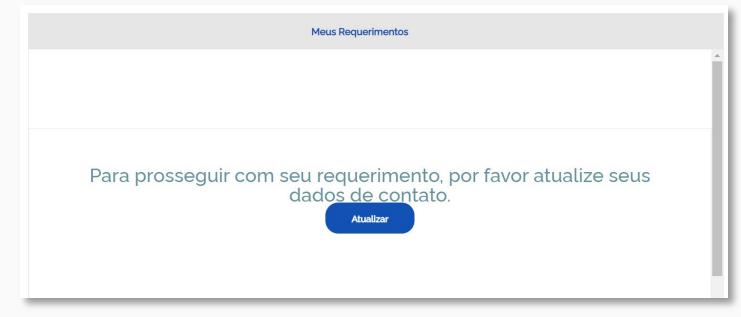

Figura 06: Aviso de atualização de dados cadastrais.

4. Se os dados já estão todos corretos, basta seguir para o botão Avançar e depois Continuar. Caso faça alguma alteração, siga para o botão Atualizar.

|             | ereço secundario para i | nformar endereço no exterior. |                |          |                     |   |
|-------------|-------------------------|-------------------------------|----------------|----------|---------------------|---|
| EP          |                         | TIPO ENDEREÇO<br>RUA          | Ð              | IDEREÇO  |                     |   |
| ÚMERO       |                         | COMPLEMENTO                   | B/             | URRO     |                     |   |
| r<br>PB     |                         |                               | v <sup>M</sup> | UNICÍPIO |                     | v |
| 00<br>•55   | TELEFONE PRINCIPAL      |                               | •5             | ¢        | TELEFONE SECUNDÁRIO |   |
| DOI<br>*55_ | CELULAR                 |                               | E-I            | MAIL     |                     |   |
| <b>a</b>    | Endereço Secundá        | rio                           |                |          |                     | > |
| 0 Atuali    | zar                     |                               |                |          |                     |   |
|             |                         |                               |                |          |                     |   |
|             |                         |                               |                |          |                     |   |

Figura 07: Tela de dados de contato.

5. Na tela a seguir, leia as informações sobre o Benefício Assistencial ao Idoso, marque a caixinha **Declaro que li e autorizo o uso dos dados** e depois siga para o botão **Avançar**.

Atenção! O direito ao benefício vai ser analisado com base nos dados do CadÚnico. Além da pessoa ter o cadastro, ele precisa ser atualizado a cada 2 anos.

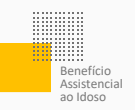

| Informações do Serviço                                                                                                    |                                                         |
|----------------------------------------------------------------------------------------------------|---------------------------------------------------------|
| Beneficio de um satário minimo mensal para a pessoa idosa que comprove não possur meios para se manter socinha ou de se<br>Por ser um beneficio assideración año é necessário ter contribuições para o INSS. No entanto, não dá direito ao décimo terceiro<br>por morte aos dependentes.                                                                                                    | r mantida pela familia.<br>) salário e não deixa pensão |
| tiver 65 anos ou mais;<br>tiver renda mensal bruta familiar, dividida pero número de seus integrantes, igual ou interior a um quarto (¼) do sa<br>calculada através das informações constantes do Cadastro Unico (CadUnico) e dos sistemas do INSS;<br>não recebe outro beneficio do INSS ou de outro regime previdenciáno, inclusive o seguro-desemprego.                                                                                | alário mínimo. A renda é                                |
| Procure a Secretaria de Assistência Social do seu município ou o CRAS do seu bairro para fazer a inclusão ou atualizar o C<br>estar atualizado há menos de 02 (dos) anos e contrel or CPF de todas as pessoas da familia.<br>Você não precisa ir ao INSS, pois este pedido é realizado totalmente pela internet.<br>Sabita máis sobre se henélico, clicando em<br>https://www.go.tbr/gl-dr/en/cos/rubiclar-benefico-assistencial-ao-idoso | CadÚnico. O cadastro deve                               |
| Digitalização de documentos lopcionali:<br>Para aglizar a análse do pedido, envie seus documentos digitalizados.<br>Recomenda-seo saguinte padrão de digitalização: formato PDF, colorido 24 bits e qualidade 150 DPI.<br>O tamanho de cada arquivo não pode exceder SMB e a soma dos tamanhos dos arquivos anexados não pode exceder SMB.                                                                                                |                                                         |
| Autorização de uso de dados:<br>Para prosseguir você deve autorizar o uso dos diados do grupo familiar presentes no CadÚnico.                                                                                                    | laro que li e autorizo o<br>dos dados<br>Avançar        |

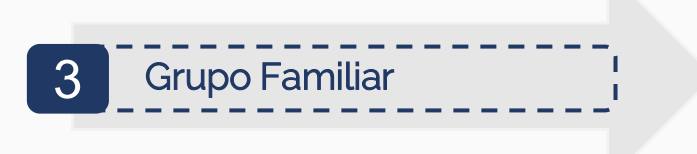

6. Informe os dados do grupo familiar.

O grau de parentesco da pessoa titular do benefício já vai aparecer como **requerente**, para o restante do grupo familiar, é necessário preencher.

| reencha todos os valores d<br>o grupo familiar. | e parentesco e estado civil das pessoa  | s do grupo familiar. É necessário responde                                                                                                 | er se há pessoas a incluir ou excluir |
|-------------------------------------------------|-----------------------------------------|----------------------------------------------------------------------------------------------------|---------------------------------------|
| nforme o grau de parente                        | esco de cada membro do grupo fai        | niliar em relação a você e o estado civ                                                                                                    | il de cada um                         |
| irupo familiar do CadÚnico                      | o conforme a última atualização em 1    | 5/12/2022 (a ser considerado na anàlise                                                                                                    | do seu pedido no INSS)                |
| CPF                                             | Nome do Familiar                        | Grau de Parentesco                                                                                                    | Estado Civil                          |
|                                                 |                                         | Requerente                                                                                                    | Selecione uma opção                   |
|                                                 |                                         | Selecione uma opção                                                                                                    | ✓ Selecione uma opção 1               |
| onsiderando as pessoas aq<br>SIM NÃO            | jui listadas; há alguém do seu grupo fe | Selecione uma opção<br>milie Conjugo<br>Filhola)<br>Pai/Mãe/Padrasto/Madrasta<br>Irmão/Irmã<br>Companheirc(a)<br>Enteado<br>Menor Tutelado | Usta?                                 |

Figura 09: Dados do requerente e do grupo familiar.

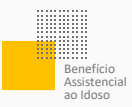

É preciso informar o estado civil de todas as pessoas. Depois siga para o botão **Avançar**.

|                                                 | Grup                                      | o Familiar                                   |                                                                                               |
|-------------------------------------------------|-------------------------------------------|----------------------------------------------|-----------------------------------------------------------------------------------------------|
| Preencha todos os valores<br>no grupo familiar. | de parentesco e estado civil das pessoas  | do grupo familiar. É necessário responder    | se há pessoas a incluir ou excluir $\qquad 	imes$                                             |
| Informe o grau de parer                         | ntesco de cada membro do grupo fam        | iliar em relação a você e o estado civil     | de cada um                                                                                    |
| Grupo familiar do CadÚnio                       | co conforme a última atualização em 15.   | /12/2022 (a ser considerado na anàlise o     | do seu pedido no INSS)                                                                        |
| CPF                                             | Nome do Familiar                          | Grau de Parentesco                           | Estado Civil                                                                                  |
|                                                 |                                           | Requerente                                   | Selecione uma opção 🔹 🗸                                                                       |
|                                                 |                                           | Selecione uma opção                          | 🗸 Selecione uma opção 🗸                                                                       |
| onsiderando as pessoas a<br>SIM NÃO             | aqui listadas: hā alguēm do seu grupo fan | illar que você queira incluir ou excluir des | Selecióne uma opção<br>la lista<br>Casado<br>Víúvo<br>Divorolado<br>Separado<br>União Estável |
| Voltar                                          |                                           |                                              | Avançar                                                                                       |

Figura 10: Detalhe estado civil.

7. O cadastro no CadÚnico é necessário para o benefício. Se a pessoa ainda não o tiver, vai aparecer uma mensagem no sistema.

Grupo Familiar O requerente não possui cadastro no CadÚnico. Você precisa ir ao CRAS (Centro de Referência de Assistência Social) do município onde reside para realizar o cadastro do seu grupo familiar. Essas informações são necessárias para a concessão do benefício assistencial.

Figura 11: Detalhe tela de vínculos.

8. Se a pessoa tem o cadastro no CadÚnico, mas ele está desatualizado, vai aparecer a mensagem abaixo:

#### O requerente está com seu cadastro no CadÚnico desatualizado há mais de 24 meses. Você precisa ir ao CRAS (Centro de Referência de Assistência Social) do município onde reside para atualizar o cadastro de seu grupo familiar. Essas informações são necessárias para a concessão do benefício assistencial.

Grupo Familiar

Figura 12: Detalhe tela de vínculos.

**Atenção!** Nos dois casos é necessário que a pessoa vá ao CRAS (Centro de Referência de Assistência Social) para resolver o problema com o cadastro.

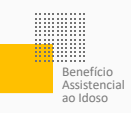

# 4 Informação de Gastos ¦

**9**. Responda se possui gastos devido a idade avançada que comprometem a renda da família e não são fornecidos pelo Poder Público.

| Comprometimento de renda (Despesas na área da saúde do Poder Público – ACP)                                                                                                    |
|----------------------------------------------------------------------------------------------------|
| Você possui gastos devido à idade avançada, tais como <b>uso</b><br><b>contínuo</b> de: medicamentos, tratamentos de saúde (ex: consultas<br>em geral, fisioterapia ou psicólogo), fraldas e/ou alimentação<br>especial, que <b>comprometam a renda de sua família</b> , e a área de<br>saúde do <b>Poder Público negou o fornecimento</b> desses<br>produtos/serviços? |
| SIM NÃO                                                                                                    |

Figura 13: Informação sobre gastos.

Se a resposta para a pergunta acima for **Sim**, abrirá a tela abaixo. Se for **Não**, vá direto para os dados do requerente.

|         | Informações de Comprometimento de Renda (sobre despesas na área da saúde do Poder Público)                        |   |
|---------|----------------------------------------------------------------------------------------------------|---|
| Informe | os dados referentes a cada categoria de necessidade de gastos relacionados com sua deficiência ou idade avançada. |   |
| \$      | Medicamentos                                                                                                    | > |
| \$      | Consultas e tratamentos de saúde                                                                                  | > |
| \$      | Fraldas                                                                                                    | > |
| \$      | Alimentação Especial                                                                                              | > |

Figura 14: Detalhe sobre cada gasto.

É necessário se manifestar sobre cada um desses itens. Para isso, vá na seta que está na frente do item.

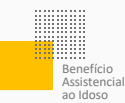

**10.** Responda com atenção às perguntas da próxima tela e junte os documentos do pedido no local indicado.

Para cada item é preciso responder:

- se possui gastos que comprometem renda da família
- se a área de saúde do Poder Público negou o fornecimento desse produto ou serviço
- se concorda com o valor de redução fixado pelo governo. Caso não concorde, é preciso apresentar os comprovantes dos gastos nos últimos doze meses.

| Informações de Comprometimento de Renda (sobre despesas na área da saúde do Poder Público)                                |   |
|----------------------------------------------------------------------------------------------------|---|
| rme os dados referentes a cada categoria de necessidade de gastos relacionados com sua deficiência ou idade avançada.     |   |
| Medicamentos                                                                                                    | ~ |
| Possui gastos com medicamentos de uso contínuo que comprometem a renda da sua familia?                                    |   |
| SIM NÃO Anexe o documento médico que comprove a necessidade continua do produto ou serviço.                               |   |
| Anexar                                                                                                    |   |
| A área de saúde do Poder Público negou o fornecimento desse produto ou serviço?                                           |   |
| SIM NÃO                                                                                                    |   |
| Valor dedutivel por categoria                                                                                             |   |
| R\$ 48.00                                                                                                    |   |
| Concorda com o valor dedutivel? Caso não concorde, será necessário comprovar os gastos superiores nos últimos doze meses. |   |
| SIM NÃO                                                                                                    |   |

Figura 15: Informação sobre cada gasto.

### 11. Siga em Avançar.

**12.** Responda **Sim**, caso você tenha indicação para receber o atendimento do Serviço de Proteção Especial e o ele foi negado pelo Poder Público, depois siga para o botão **Avançar**.

| Você po<br>Dia) e te | ssui indicaçã  | o para receber atendimento do Serviço de Proteção Especial para idosos, pessoas com deficiência e suas famílias (Centro-<br>nento negado pelo Poder Público ? |
|----------------------|----------------|----------------------------------------------------------------------------------------------------|
| Dia, e te            | ve o torricein |                                                                                                    |
| SIM                  | NÃO            |                                                                                                    |
|                      |                |                                                                                                    |
|                      |                |                                                                                                    |

Figura 16: Informação sobre Serviço de Proteção Especial.

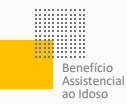

**13**. Se você respondeu **Sim**, junte as declarações que comprovam a necessidade de proteção especial e a negativa dada pelo Poder Público.

| NÃO |                                                                       |
|-----|-----------------------------------------------------------------------|
|     | Anexe a declaração que comprove a necessidade de proteção especial    |
|     | Anexar                                                                |
|     | Anexe a declaração que comprove o não fornecimento pelo Poder Público |
|     | Anevar                                                                |

Figura 17: Informação sobre gastos de atendimento.

Confira o valor considerado dedutível na norma e siga para o botão Avançar.

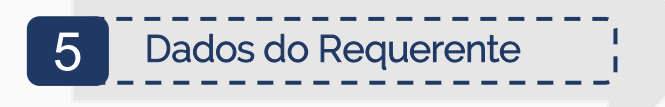

14. Responda com atenção às perguntas da próxima tela e junte os documentos do pedido no local indicado.

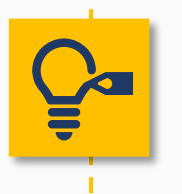

**Dica!** Sempre informe o celular ou telefone fixo. Confirme se o e-mail está correto. É por meio desses dados que o INSS pode entrar em contato.

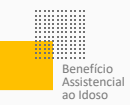

Lembre-se que os dados serão usados para analisar o direito ao benefício.

| Dados do Requerente                                                                                                    |   |
|----------------------------------------------------------------------------------------------------|---|
| Information of Processes                                                                                                    |   |
| mornações do requerente                                                                                                    |   |
| CPP: Deta resomento.                                                                                                    |   |
| Internações de Concato                                                                                                    |   |
| Celular                                                                                                    |   |
|                                                                                                    |   |
| Telefone Fixo                                                                                                    |   |
| Vocé acelta acompanhar o andamento do processo pelo Meu INSS. Central 135 ou e-mail?                                                                 |   |
| SIM NÃO                                                                                                    |   |
| Email                                                                                                    |   |
| Dados Adicionais                                                                                                    |   |
| *Acetta receber notificações pelo WhatsApp?                                                                                                    |   |
| Selecione uma opção                                                                                                    | ~ |
| * Deseja cadastrar Procurador ou Representante Legal para este pedido?                                                                               |   |
| Selecione uma opção                                                                                                    | ~ |
| * Onde você mora?                                                                                                    |   |
| Selecione uma opção                                                                                                    | ~ |
| "Vocé recebe algum beneficio do INSS ou de outro órgão, exceto Bolsa Familia?                                                                        |   |
| Selectone uma opção                                                                                                    | × |
| 'Vocé é estrangeiro em situação regular no Brasil?                                                                                                   |   |
| Selecione uma opção                                                                                                    | ~ |
| * Caso não possua os requisitos ao beneficio na data de hoje, autoriza o INSS a alterar a data do pedido para atender ás condições para o beneficio? |   |
| Selecione uma opção                                                                                                    | ~ |
| Conhecido por/Apelido Conhecido por/Apelido                                                                                                    |   |
| Envie a olocumentação comprobatória para análize do pieto, caso necessário:                                                                          |   |
| O total de arquivos não pode ultrapassar SOMB.                                                                                                    |   |
| Anexos                                                                                                    |   |
| Termo de representação da entidade conveniada                                                                                                    | + |
| Procuração e representação legal, se for o caso                                                                                                    | + |
| Documentos de identificação do procurador e/ou representante legal, se for o caso                                                                    | + |
| Documentos de identificação do interessado                                                                                                    | + |
| Documento de identificação de todos os membros do grupo familiar                                                                                     | + |

Figura 18: Dados do pedido.

Confira se todos os campos obrigatórios foram respondidos e siga para **Avançar**.

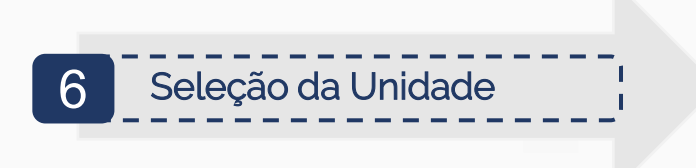

**15**. Na tela **Busca de Unidade** informe o CEP, consulte por cidade ou faça a busca conforme a localização.

| Busca de Unidade  |                         |                                 |  |  |  |  |  |
|-------------------|-------------------------|---------------------------------|--|--|--|--|--|
| CONSULTAR POR CEP | CONSULTAR POR MUNICÍPIO | CONSULTAR POR MINHA LOCALIZAÇÃO |  |  |  |  |  |
|                   | CEP                     |                                 |  |  |  |  |  |
|                   |                         |                                 |  |  |  |  |  |

Figura 19: Tela de busca da Unidade.

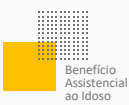

Escolha a agência do INSS em que deseja manter o benefício.

| Seleção de Unidade                                                                          |
|---------------------------------------------------------------------------------------------|
| Selecione a agência desejada para o atendimento.                                            |
| DOIS CÓRREGOS<br>R JOÃO LOURIVAL MANGILI 25 JD PAULISTA - DOIS CORREGOS/SP<br>CEP: 17300000 |
| JAŬ<br>RUA CAMPOS SALLES, Nº 915 - JAU/SP<br>CEP: 17201020                                  |

Figura 20: Seleção da Unidade.

**16.** Em seguida, escolha o local onde deseja receber o pagamento. E siga para o botão **Avançar**.

| (                   | Órgão Pagador       |   |
|---------------------|---------------------|---|
| MUNICÍPIC<br>DOIS C | ORREGOS             | v |
| Bairro              | Selecione um bairro | v |

Figura 21: Seleção de Órgão Pagador.

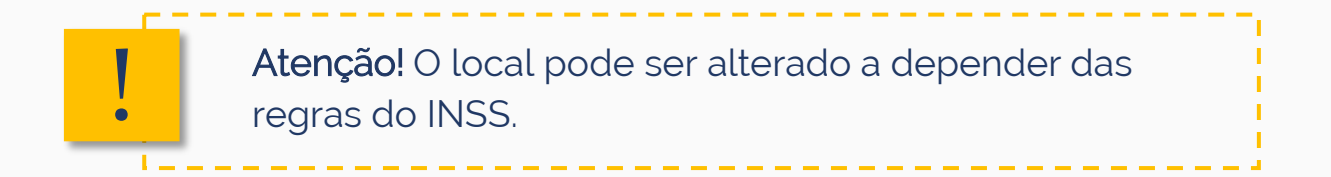

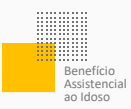

# 7 Confirmação dados do pedido

20. Agora, confira os dados. Tudo certo? Marque a caixinha Declaro que li e concordo com as informações acima e depois siga para o botão Avançar.

| Name Name Name Name Name Name   (Name (Name                                                                                                    |                                                                                                    |                                                                                                    |                                                                                                    |                                                                                                    | Confirmar                                                                                                    |                                                                      |                                                                                           |                                                                                                 |
|----------------------------------------------------------------------------------------------------|----------------------------------------------------------------------------------------------------|----------------------------------------------------------------------------------------------------|----------------------------------------------------------------------------------------------------|----------------------------------------------------------------------------------------------------|----------------------------------------------------------------------------------------------------|----------------------------------------------------------------------|-------------------------------------------------------------------------------------------|-------------------------------------------------------------------------------------------------|
| Note: Definition of the status of the status of the                                                                                                    | tendimento à Distânci                                                                                                    | ia                                                                                                    |                                                                                                    |                                                                                                    |                                                                                                    |                                                                      |                                                                                           |                                                                                                 |
| Add A Disputed biology of the second biology of the second biol                                                                                                    | enviço:<br>eneficio Assistencial                                                                                                    | l ao Idoso                                                                                                    | Unidade<br>Central c                                                                                                    | Responsável:<br>de Análise do INSS                                                                                                    | Unidade de Protocolo:                                                                                                    | CEP:                                                                 | Endereço                                                                                  | Município:                                                                                      |
| ore dorpedie of   Mendere of Letter Server Server Se                                                                                                    | ados do Requerente                                                                                                    |                                                                                                    |                                                                                                    |                                                                                                    |                                                                                                    |                                                                      |                                                                                           |                                                                                                 |
| <form>And any other is a standard to group the track to the table to the table to the</form>                                                                                                    | iome Completo:                                                                                                    |                                                                                                    | CPIP                                                                                                    | Nascimento:                                                                                                    | Celular:                                                                                                    |                                                                      |                                                                                           |                                                                                                 |
| mining of mining of                                                                                                    | ocê aceita acompanhar<br>IM                                                                                                    | o andamento do proce                                                                                                    | isso pelo Meu INS                                                                                                    | S, Central 135 ou e-mail                                                                                                    | <ul> <li>Deseja cadastrar Pr<br/>A) Não. Eu sou o titu</li> </ul>                                                                                               | ocurador ou Repre                                                    | sentante Legal para este ped                                                              | ido?:                                                                                           |
| so de alegarente eu ale langè regular no famile. La part de la de part de part de la part de la pa                                                                                                    | nde você mora?:<br>stituição Carcerária ou S                                                                                                    | Socioeducativa                                                                                                    | Tipo de Regime<br>Aberto                                                                                                    | de Reclusão:                                                                                                    | Você recebe algum beneficio o<br>Bi Não                                                                                                    | o INSS ou de outro                                                   | o órgão, exceto Bolsa Familia?                                                            |                                                                                                 |
| ser de parter la martina en equiparter la barrella de la pie, autor la PAG à altare a data de pedede para altarder la condições para la barrella.<br>Tele da parterila.<br>Parte la condições para la barrella de la da parterila.<br>Parterila da da parterila da da da parterila.<br>Parterila da da parterila da da da parterila.<br>Parterila da da parterila da da da parterila.<br>Parterila da da parterila da da da parterila.<br>Parterila da da parterila.<br>Parterila da parterila.<br>Parterila da parterila.<br>Parterila da parterila.<br>Parterila da parterila da parterila.<br>Parterila da parterila da parterila.<br>Parterila da parterila da parterila.<br>Parterila da parterila da parterila.<br>Parterila da parterila da parterila da parterila da parterila da parterila da parterila da parterila da parterila da parterila da parterila da part                                                                                                    | ce é estrangeiro em sit                                                                                                    | tuação regular no Brasi                                                                                                    | 17:                                                                                                    |                                                                                                    |                                                                                                    |                                                                      |                                                                                           |                                                                                                 |
| Start Star Start     Markan     Markan        Markan        Markan              Markan </td <td>aso não possua os requi<br/>m</td> <td>isitos ao beneficio na d</td> <td>lata de hoje, autori</td> <td>iza o INSS a alterar a da</td> <td>ita do pedido para atender às c</td> <td>ondições para o be</td> <th>ineficio?:</th> <td></td>                                                                                                    | aso não possua os requi<br>m                                                                                                    | isitos ao beneficio na d                                                                                                    | lata de hoje, autori                                                                                                    | iza o INSS a alterar a da                                                                                                    | ita do pedido para atender às c                                                                                                    | ondições para o be                                                   | ineficio?:                                                                                |                                                                                                 |
| Markan Description Marking Statubility Marking Statubility   Markan Description Barkan Description   Markan Description Barkan Description                                                                                                    | Dados do Pagamento                                                                                                    |                                                                                                    |                                                                                                    |                                                                                                    |                                                                                                    |                                                                      |                                                                                           |                                                                                                 |
| httms://with Aukconvert forms:  Else and member for exaltatade à distaincia:  Aires de processa a site o 1055 para faces proteina midica, quando for o caso, ou para entregar algun documento, se for solicitado.  AirEsQ-O 106 da da periota, vocé devo apresentar documento do identificação com foto. Essa regar é docipatítaria para locas as studes.  Se o sea pedido de beneficio for aprovado, vocé recederal a loca ou aque tem direito a partir da data em que foi feilo o pedido.  Aires do protectas a site o los portales.  Airestado 107 (Sea Mau PES)  Airestado 108 (Sea Mau Periota).  Airestado 108 (Sea Mau Periota).  A                                                                                                    | Órgão Pagador:<br>TREVO LOTERIAS                                                                                                    | Bairro:<br>ALTOS DA CIDADE                                                                                                    | Endereço<br>RUA RIO I                                                                                                    | x<br>BRANCO, 16 81                                                                                                    |                                                                                                    |                                                                      |                                                                                           |                                                                                                 |
| terms terms                                                                                                    | Informações Adicionai                                                                                                    | is                                                                                                    |                                                                                                    |                                                                                                    |                                                                                                    |                                                                      |                                                                                           |                                                                                                 |
| E de andrimento é realizado à distància.                                                                                                    | informações Gerais:                                                                                                    |                                                                                                    |                                                                                                    |                                                                                                    |                                                                                                    |                                                                      |                                                                                           |                                                                                                 |
| A bok ob persona i año NAS para facer perios midica, quando for o caso, ca para entengar algund documento se for solicitado. A DENCÍO No da da pericia, vocé dives apresentar documento de identificação com foto. Esan engre à obrigativia para todas as stadas. Tes separator a montenegar algunde securitado de periodica da partir da data em que foi feto o peridato. Tes separator a montenegar algunde securitado de periodica da partir da data em que foi feto o peridato. Tes separator a montenegar algunde securitado de periodica da partir da data em que foi feto o peridato. Tes separator a montenegar algunde securitado de periodica da partir da data em que foi feto o peridato. Tes separator a montenegar algunde securitado de periodica da partir da data em que foi feto o peridato. Tes separator a montenegar algunde securitado de periodica da partir da data em que foi feto o peridato. Tes separator a montenegar algunde securitado de periodica da partir da data em que foi feto o periodica. Tes separator a montenegar algunde securitado de periodica da partir da data em que foi feto o periodica. Tes separator a montenegar algunde securitado de periodica da partir da data em que foi feto o periodica. Tes separator a montenegar algunde securitado de periodica da partir da data em que foi feto o periodica. Tes separator a montenegar algunde securitado de periodica da partir da data em que foi feto o periodica. Tes separator a montenegar algunde securitado de periodica de partir de periodica de periodica de period                                                                                                    | Este atendimento                                                                                                    | o é realizado à distã                                                                                                    | incia.                                                                                                    |                                                                                                    |                                                                                                    |                                                                      |                                                                                           |                                                                                                 |
| Text Part Rest Rest Rest Rest Rest Rest Rest Res                                                                                                    | Você só precisa ir                                                                                                    | r até o INSS para fa                                                                                                    | zer pericia méd                                                                                                    | lica quando for o ca                                                                                                    | so, ou para entregar algui                                                                                                    | n documento s                                                        | e for solicitado                                                                          |                                                                                                 |
| MERCIPACION to dia da pericia voció divos apresentar documento de identificação com foto. Essa regra é obrigatória para todas as dades:<br>Se e sea perido de beneficio for aprovado, vocé neceberal todo o valor a que tem direito a partir da data em que foi feito o pedido.<br>Pra acompanhe e indevento de sea pedido:<br>(Lacianor SE Man Man MSK)<br>Gaze em order a fago a fogin:<br>(Lacianor sea pedido de beneficio for aprovado, vocé neceberal todo o valor a que tem direito a partir da data em que foi feito o pedido.<br>Pra acompanhe e indevento de sea pedido:<br>(Lacianor SE Man MSK)<br>(Lacianor SE Man Man MSK)<br>(Lacianor sea pedido de beneficio for aprovado, vocé neceberal todo o valor a que tem direito a partir da data em que foi feito o pedido.<br>(Lacianor sea pedido de beneficio for aprovado, vocé neceberal todo o valor a que tem direito a partir da data em que foi feito o pedido.<br>(Lacianor sea pedido de beneficio for aprovado, vocé neceberal todo o valor a que tem direito a partir da data em que foi feito o pedido.<br>(Lacianor sea pedido de laciano de laciano de la                                                                                                    | roce of predicts                                                                                                    | ate e intee para la                                                                                                    | cor portoto ritoto                                                                                                    | nett quanto for o co                                                                                                    | no. ou para ena egar algar                                                                                                    |                                                                      |                                                                                           |                                                                                                 |
| se seu perdata de beneficio for aprovado, vocé receberat ados o valor a que tem direito a partir da data em que fin felio o pedida.                                                                                                    | ATENÇÃO! No dia                                                                                                    | a da perícia, você de                                                                                                    | eve apresentar                                                                                                    | documento de iden                                                                                                    | ntificação com foto. Essa re                                                                                                    | gra é obrigatóri                                                     | a para todas as idades.                                                                   |                                                                                                 |
| The score particular consistence of a particular, local recordence and and a part with record a paradited a part of a density of a particular of a density of a density of a                                                                                                    | Se o seu pedido r                                                                                                    | de beneficio for an                                                                                                    | vovado você rev                                                                                                    | ceberá todo o valor                                                                                                    | a que tem direito a partir i                                                                                                    | aun ma etch el                                                       | foi feito o pedido                                                                        |                                                                                                 |
| har anomprive substances to sup perfect.<br>Additional of Sub Not NESS<br>College and substances<br>College and substances<br>College and substances<br>College and substances<br>College and substances<br>College and substances<br>College and Substances<br>College and Substances<br>College<br>College<br>Colle |                                                                                                    |                                                                                                    |                                                                                                    |                                                                                                    |                                                                                                    |                                                                      |                                                                                           |                                                                                                 |
| Capace mentrer fage a "topic":                                                                                                    | Para acompanhar o andi<br>1. Aplicativo / Site Meu I                                                                                                    | amento do seu pedido<br>INSS                                                                                                    |                                                                                                    |                                                                                                    |                                                                                                    |                                                                      |                                                                                           |                                                                                                 |
| Degle suu CPF e serbe de acesses.  Degle suu CPF e serbe de acesses.  Degle suu CPF e                                                                                                    | Clique em entrar e fa                                                                                                    | aça o 'login';                                                                                                    |                                                                                                    |                                                                                                    |                                                                                                    |                                                                      |                                                                                           |                                                                                                 |
| Gigen en segele Constitut Medica:  Gigen en segele Constitut Medica:  Gigen en segele Constitut Medica:  Gigen en Segle Constitut Medica:  Gigen en Segle Constitut Medica:  Gi                                                                                                    | Digite seu CPF e sen                                                                                                    | ha de acesso,                                                                                                    |                                                                                                    |                                                                                                    |                                                                                                    |                                                                      |                                                                                           |                                                                                                 |
| Localia seu processo en pagina:  Gage en "Delatar"  Centere 156 Proprio assistences en paginate Proprio assistences en paginate Proprio assistences en paginat                                                                                                    | Clique na opção "Co                                                                                                    | nsultar Pedidos";                                                                                                    |                                                                                                    |                                                                                                    |                                                                                                    |                                                                      |                                                                                           |                                                                                                 |
| Clique en "Destina"                                                                                                    | Localize seu process                                                                                                    | so na página;                                                                                                    |                                                                                                    |                                                                                                    |                                                                                                    |                                                                      |                                                                                           |                                                                                                 |
| Produce 152 Produce 152 P                                                                                                    | Clique em "Detalhar"                                                                                                    |                                                                                                    |                                                                                                    |                                                                                                    |                                                                                                    |                                                                      |                                                                                           |                                                                                                 |
| I feriotoc ISI Personale astronome de trans a zonome de la construcción de la construcción de la construcci                                                                                                    |                                                                                                    |                                                                                                    |                                                                                                    |                                                                                                    |                                                                                                    |                                                                      |                                                                                           |                                                                                                 |
| belies que  Uado que instruites a solicitação é verdidades prevalas informações series usadas na exista do meu pedido:  uidos que instruites a menore esta esta do calega Penal.  Instruite que instruite a solicitação é verdidades prevalas informações series usadas na exista do meu pedido:  seri que instruite que instruite a do calega Penal.  Instruite que instruite a do calega Penal.  Instruite que instruite a do calega Penal.  Instruite que instruite a do calega Penal.  Instruite que instruite a do calega Penal.  Instruite que instruite a do calega Penal.  Instruite que instruite a do calega Penal.  Instruite que instruite a do calega Penal.  Instruite que instruite a do calega Penal.  Instruite que instruite a do calega Penal.  Instruite que instruite que instruite a do calega Penal.  Instruite que instruite a do calega Penal.  Instruite que instruite a do calega Penal.  Instruite que instruite a do calega Penal.  Instruite que instruite a do calega Penal.  Instruite que instruite a do calega Penal.  Instruite que instruite a do calega Penal.  Instruite que instruite a do calega Penal.  Instruite que instruite a do calega Penal.  Instruite que instruite a do calega Penal.  Instruite que instruite a do calega Penal.  Instruite que instruite a do calega Penal.  Instruite que instruite a do calega Penal.  Instruite que instruite a do calega Penal.  Instruite que instruite a do regueremento penal goção Calega Penal.  Instruite que instruite a do regueremento penal goção Calega Penal.  Instruite que instruite do regueremento penal goção Calega Penal.  Instruite que instruite do regueremento penal goção Calega Penal.  Instruite que instruite do regueremento penal goção Calega Penal.  Instruite que instruite do regueremento penal goção Calega Penal.  Instruite penal.  Instruite que instruite do regueremento penal goção Calega Penal.  Instruite que instruite do regueremento penal goção Calega Penal.  Instruite que instruite do regueremento penal goção Calega Penal.  Instruite que instruite do rega Penal.  Instruite q                                                                                                    | 2. Telefone 135:<br>De segunda a sábado, d                                                                                                    | le 7h às 22h                                                                                                    |                                                                                                    |                                                                                                    |                                                                                                    |                                                                      |                                                                                           |                                                                                                 |
| protecta de mutatoria non-menso de 19° incolos (10 de Decesto no 6.214 de 92 de testeritorio de 2007     protectar mutatoria non-menso de 19° incolos (10 de Decesto no 6.214 de 92 de testeritorio de 2007     companyante a andereneto de requesta menso de antegra esta de la defensiona de 2008, a não ser quando solicitado para eventual comprovação () possivel     companyante a andereneto do requestmento pela opção "Consultar"     voltar                                                                                                    | Declaro que:<br>Tudo o que informei na r<br>Estou ciente das penalid<br>http://www.planaito.gr<br>e sei que terrei que devo<br>Sei que devo procurar a<br>menos de 02 (doisì anos<br>componente do meu gru<br>Não recebo qualquer be<br>Não recebo qualquer be | minha solicitação é ver<br>dades previstas nos at<br>ovbr/ccivil_03/decre<br>olver os valores do ber<br>Secretaria de Assistên<br>, e sempre que ocorre<br>upo familia; no ámbito<br>nelficio municipal, esta | dade. Sei que esta<br>171 e 299 do Cód<br>sto-lei/Del2848c<br>reficio. caso os rec<br>cia Social do meu<br>r alteração no mei<br>municipal, estadu<br>idual ou federal, d | ss informações serão us<br>igo Penal (<br>.compitado htm<br>ceba de forma indevida.<br>município ou o CRAS p<br>u grupo famíliar, na mini<br>al, foderal, ou de outro<br>to INSS, ou de outro órg | sadas na análise do meu pedid<br>arar fazer o cadastro no CadÚn<br>ha renda ou na renda da minh<br>árgilo / regime de Previdencia<br>do / regime de Previdencia | 2.<br>co, como também<br>familia, devendo i<br>l.<br>m mesmo seguro- | da obrigação de atualizar as<br>nformar o recebimento de be<br>desemprego, ressalvados os | nformações do CadUnico há<br>nefício ou renda, por qualquer<br>de assistência médica e a pensão |
| Companhar a andamento do requermento pala regla "Consultar"                                                                                                    | especial de natureza ind<br>O atendimento desto co                                                                                                    | denizatória, nos termos                                                                                                    | do art. 9°, inciso III<br>fistància, não conc                                                                                                    | I, do Decreto no 6.214, d                                                                                                    | de 26 de setembro de 2007.<br>recimento presencial por unida                                                                                                    | des do INSS a não                                                    | ser quando solicitado para o                                                              | ventual comprovação. É possível                                                                 |
| Declare que la concorde con as informaçõe<br>soma     Vottar                                                                                                    | acompanhar o andamen                                                                                                    | no do requerimento pe                                                                                                    | ela opção "Consul!                                                                                                    | tar".                                                                                                    | neuros do presencial não Unida                                                                                                    | uva do miso, a hao                                                   | ani quando soscilado para e                                                               | verson compronação, e possíver                                                                  |
| Voltar                                                                                                    |                                                                                                    |                                                                                                    |                                                                                                    |                                                                                                    |                                                                                                    |                                                                      |                                                                                           | Declaro que li e concordo com as informaçõe<br>acima                                            |
| Voltar Avançar                                                                                                    |                                                                                                    |                                                                                                    |                                                                                                    |                                                                                                    |                                                                                                    |                                                                      |                                                                                           |                                                                                                 |
|                                                                                                    | Voltar                                                                                                    |                                                                                                    |                                                                                                    |                                                                                                    |                                                                                                    |                                                                      |                                                                                           | Avançar                                                                                         |

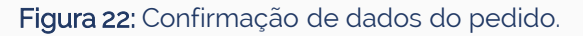

Pronto! Seu pedido foi feito com sucesso.

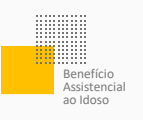

## Acompanhar o Pedido

É possível acompanhar o andamento do pedido sem sair de casa:

- Acesse a página do <u>Meu INSS</u>
- Informe seu CPF e siga para o botão Continuar
- Coloque sua senha gov.br e siga para o botão Entrar
- Escolha a opção Consultar Pedidos

Nesta área, você tem acesso a todos os pedidos já feitos. Eles podem estar:

- Em Análise o INSS está analisando o seu processo.
- Concluído o seu processo já foi analisado.
- Em Exigência o pedido precisa de mais informações ou documentos.
- Cancelado seu pedido foi cancelado.

Ah! Em **Detalhar** é possível saber mais informações sobre o seu pedido.

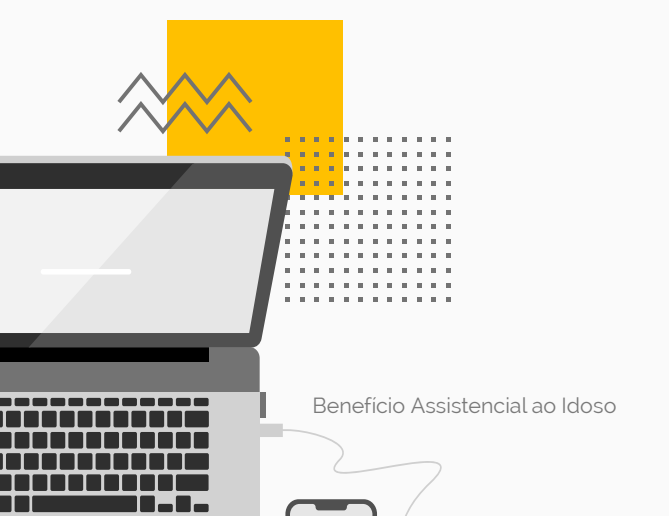

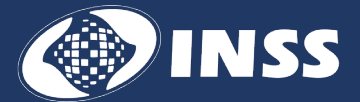

Diretoria de Tecnologia da Informação

Coordenação-Geral de Sistemas e Automação

Produzido em 07/2024 Atualizado em 01/2025